### 無償で使える衛星データの可視化体験

ー般財団法人リモート・センシング技術センター(RESTEC) ソリューション事業第二部 調査普及課 参事 亀井 雅敏

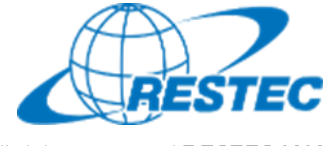

All rights reserved RESTEC 2020

## データの可視化を体験していただく前に

衛星データの可視化体験の前に、最低限知っておいていただきた いことを5点説明いたします。

- 1. データや情報へのアクセス方法
- 2. 今回使用する無償の衛星データ
- 3. 代表的な地理空間情報解析プラットフォーム
- 4. 衛星データの可視化の仕組み
- 5. 今回使用するツール「VEGA」

本資料は、RESTECの研修用サイト「リモセン研修ラボ」から PDF版をダウンロードいただけます。

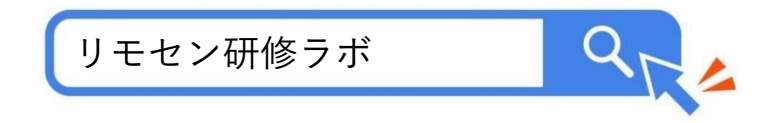

1. データや情報へのアクセス方法

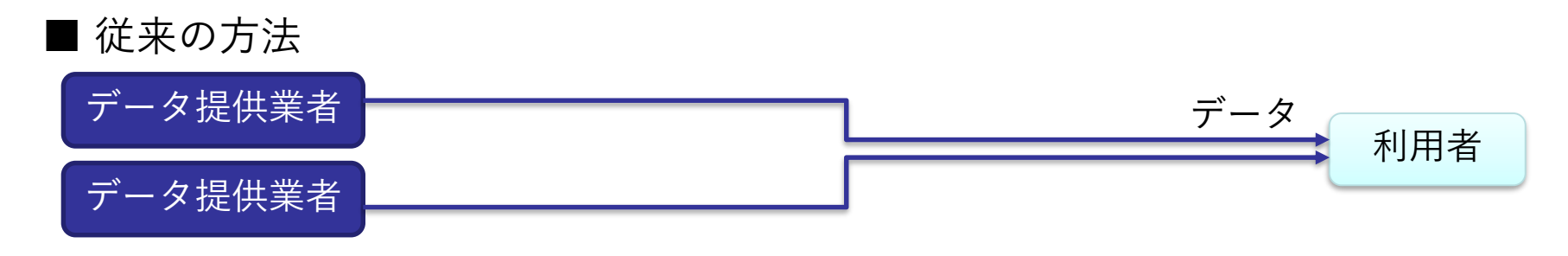

現在

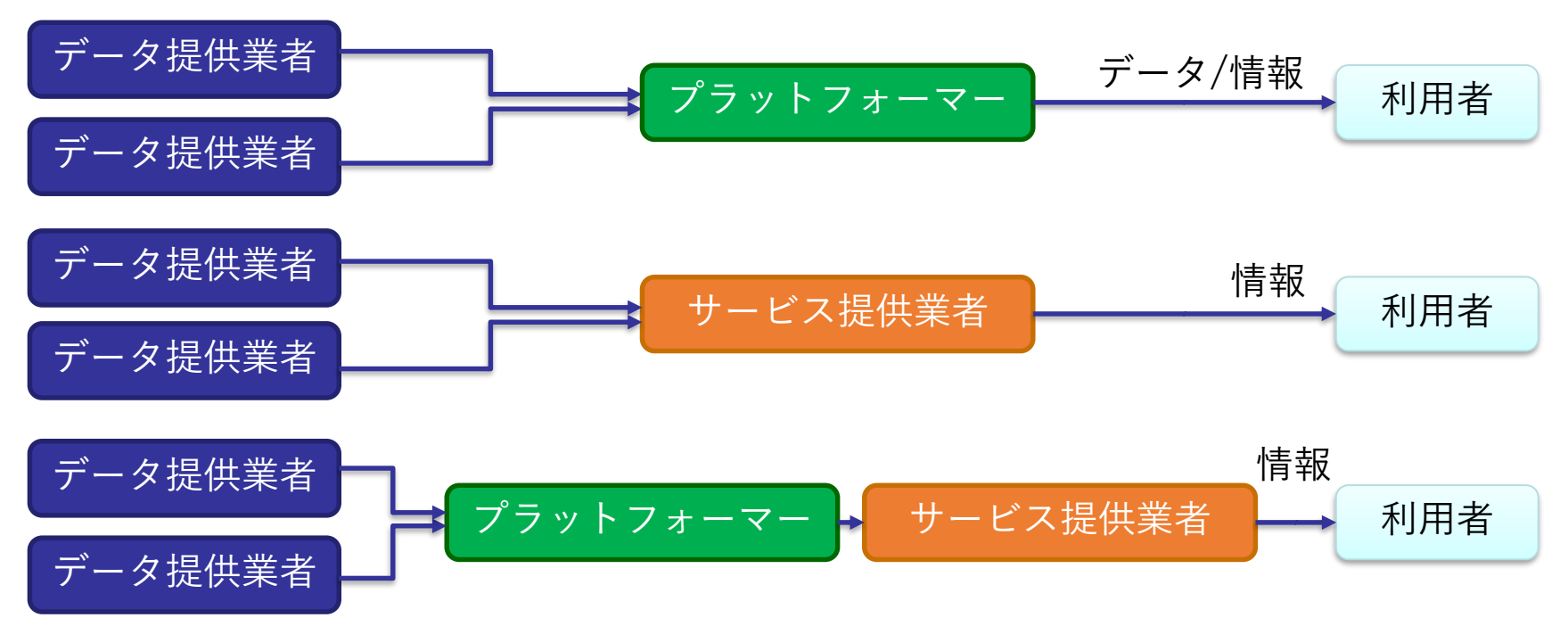

# 2. 今回使用する無償の衛星データ

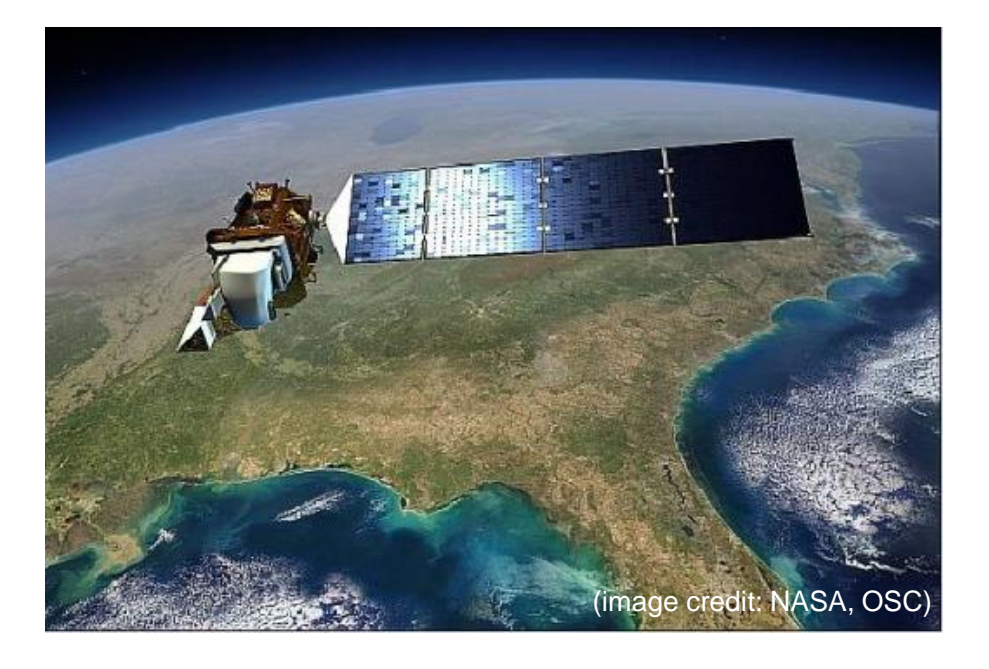

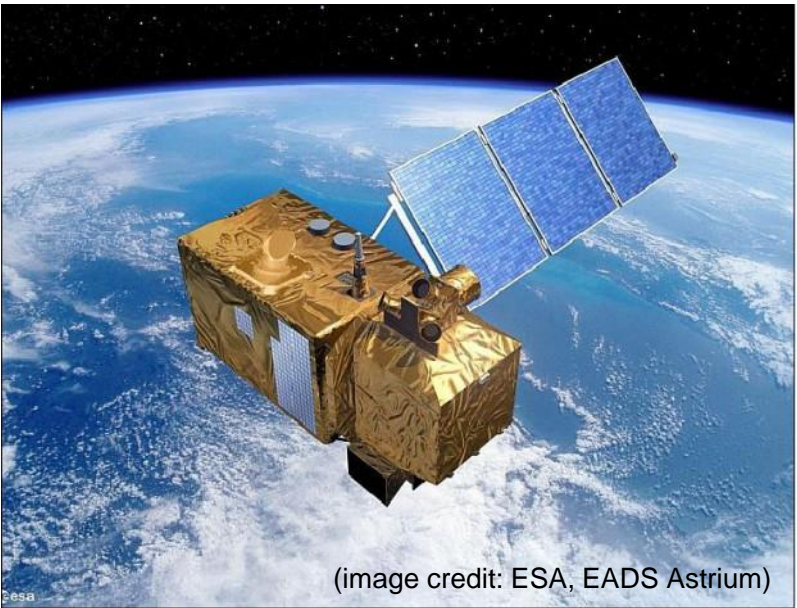

### Landsat-8号(2013~)

米国のNASAが開発し、USGSが運用する衛 星。2021年に9号機が打ち上げられ、現在は 2機体制で観測している。

1号機は1972年に打ち上げられており、約50 年分のデータアーカイブがある。

### Sentinel-2号 (2017~)

欧州宇宙機関(ESA)が開発・運用する衛 星。Sentinel-2Aと2Bの2機体制で観測を行 っている。

なお、Sentinel-1号はレーダーセンサーを 搭載した別タイプの衛星。

# 3. 代表的な地理空間情報解析プラットフォーム

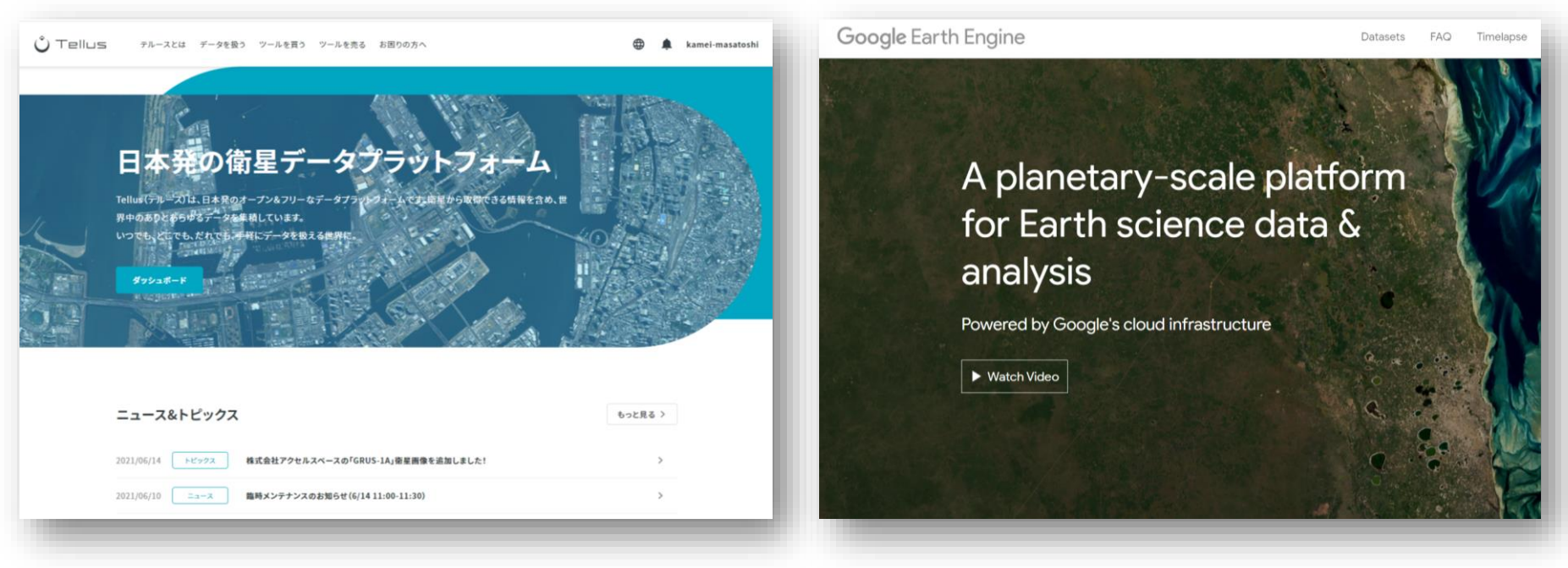

さくらインターネットの「Tellus」 https://www.tellusxdp.com/

Googleの「Google Earth Engine」 <u>https://earthengine.google.com/</u>

その他、 Microsoftの「Planetary Computer」、 Sinergiseの「Sentinel Hub」 等

## 4. 衛星データの可視化の仕組み

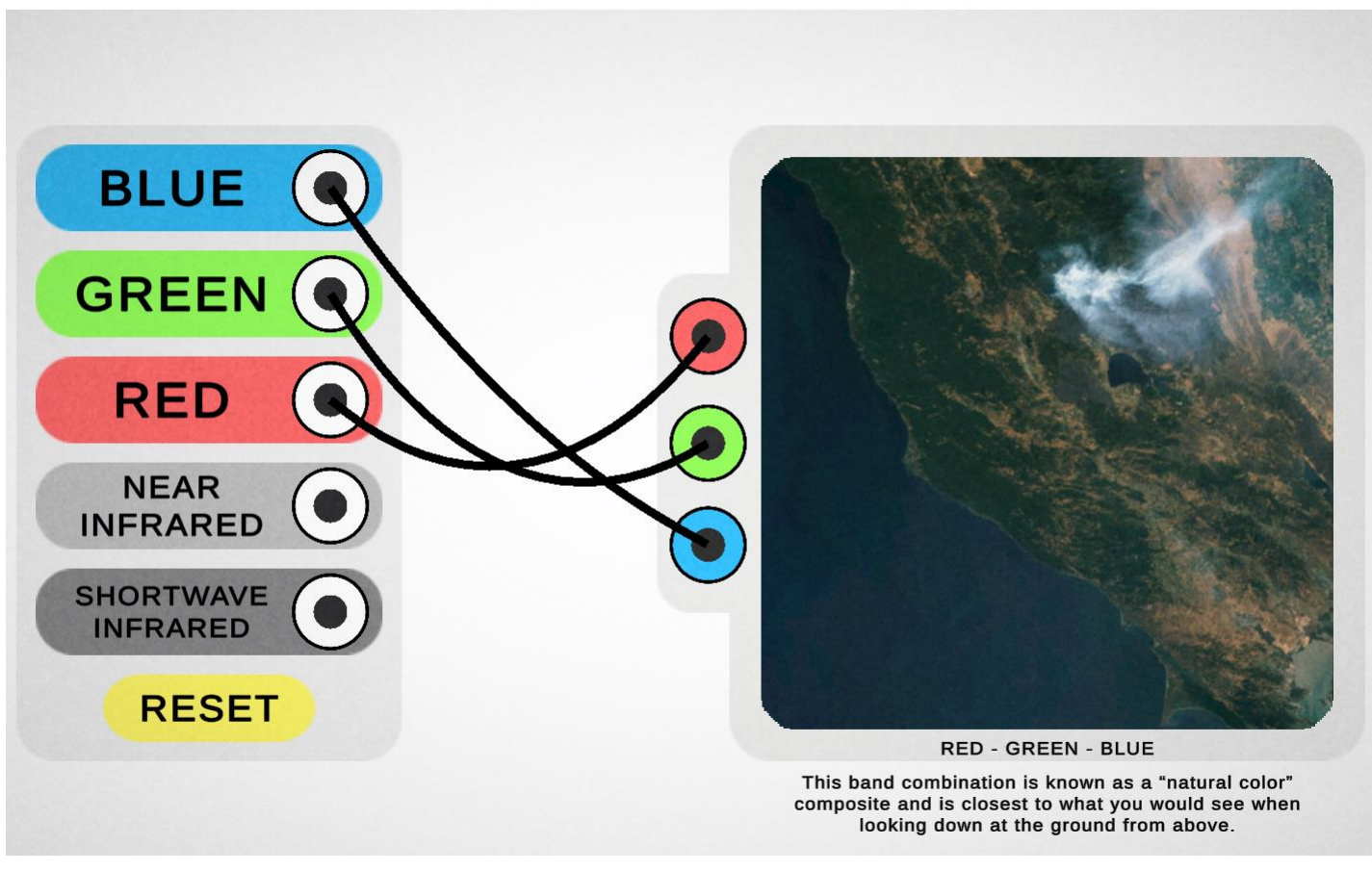

https://landsat.gsfc.nasa.gov/outreach/bandcombination/

衛星が各波長帯(Band)で取得したデータにPC上で赤/青/緑に割り当てます (初めての人は「B4-B3-B2」を赤/青/緑に割り当てて下さい)

## 5. 今回使用するツール「VEGA」

### <u>Google Earth Engine Apps を用いた地球可視化ツール「VEGA」</u>

VEGAは、Google が公開している「Google Earth Engine」の上で動くアプリです。 通常、Google Earth EngineはJavaScriptのコードを入力して操作しますが、VEGAは 特別な知識や技術を持たない方でも、衛星画像を簡単かつ瞬時に可視化・解析してい ただくことができます。

■ 紹介ページ <u>https://rs-training.jp/square/vega/</u>

#### VEGA

https://geerestec.users.earthengine.app/view/vega-restec

■ 利用マニュアル

https://rs-training.jp/rstl/wp-content/uploads/2021/12/VEGA\_Manual\_v1.4\_jp.pdf

# それでは、 VEGAで衛星データを可視化してみましょう

## 操作①昨年春の関東地方の画像

VEGAの画面右側の操作パネルで以下の値を選択/入力し、データを可視化します。

| # | 操作メニュー         | 選択 / 入力       |          |
|---|----------------|---------------|----------|
| - | 場所             | デフォルトのまま(関東)  |          |
| 1 | データセットの選択      | COPERNICUS/S2 |          |
| 2 | 表示方法を選んでバンド指定  |               |          |
|   | 2-1: 単バンド(グレー) | 選択しない         |          |
|   | 2-2: 3バンド(赤緑青) | B4-B3-B2      |          |
| 3 | 画素值(反射率×10000) |               |          |
|   | 最小值            | 0             |          |
|   | 最大値            | 2500          |          |
| 4 | データの観測時期       |               |          |
|   | 開始日            | 2021-04-01    | 出力結果     |
|   | 終了日            | 2021-06-30    | HIJ THIN |
| 5 | データの合成方法       | 最新(合成しない)     | 雲で覆われた関  |
| 6 | 雲マスク           | チェックしない       | 東地方が表示さ  |
| 7 | 表示ボタン          | 押す 📃          | 11590    |

関

## 操作②関東地方の雲なし画像(合成)

VEGAの画面右側の操作パネルで以下の値を選択/入力し、データを可視化します。

| # | 操作メニュー         | 選択 / 入力       |                                               |
|---|----------------|---------------|-----------------------------------------------|
| - | 場所             | デフォルトのまま(関東)  |                                               |
| 1 | データセットの選択      | COPERNICUS/S2 |                                               |
| 2 | 表示方法を選んでバンド指定  |               |                                               |
|   | 2-1: 単バンド(グレー) | 選択しない         |                                               |
|   | 2-2: 3バンド(赤緑青) | B4-B3-B2      |                                               |
| 3 | 画素值(反射率×10000) |               |                                               |
|   | 最小值            | 0             |                                               |
|   | 最大値            | 2500          |                                               |
| 4 | データの観測時期       |               |                                               |
|   | 開始日            | 2021-04-01    | 出力結果                                          |
|   | 終了日            | 2021-06-30    |                                               |
| 5 | データの合成方法       | 中間値           | 雲のないクリア                                       |
| 6 | 雲マスク           | チェックする        | な<br>関東地方が<br>表<br>ー<br>こ<br>さ<br>わ<br>ま<br>す |
| 7 | 表示ボタン          | 押す 📃          | 小されます。                                        |

## 操作③関東地方の雲なし画像(日付指定)

| # | 操作メニュー         | 選択 / 入力                |                                                   |
|---|----------------|------------------------|---------------------------------------------------|
| - | 場所             | デフォルトのまま(関東)           |                                                   |
| 1 | データセットの選択      | LANDSAT/LC08/C01/T1_L2 |                                                   |
| 2 | 表示方法を選んでバンド指定  |                        |                                                   |
|   | 2-1: 単バンド(グレー) | 選択しない                  |                                                   |
|   | 2-2: 3バンド(赤緑青) | B4-B3-B2               |                                                   |
| 3 | 画素值(反射率×10000) |                        |                                                   |
|   | 最小值            | 0                      |                                                   |
|   | 最大値            | 2500                   |                                                   |
| 4 | データの観測時期       |                        |                                                   |
|   | 開始日            | 2018-10-01             | 出力結果                                              |
|   | 終了日            | 2018-10-02             |                                                   |
| 5 | データの合成方法       | 最新(合成しない)              | 台風一過で快晴                                           |
| 6 | 雲マスク           | チェックしない                | の<br>関東<br>地方が<br>表<br>ー<br>ニ<br>キ<br>や<br>ま<br>キ |
| 7 | 表示ボタン          | 押す 📃                   | 小で11まり                                            |

## 操作④ 白銀の東京画像

| # | 操作メニュー         | 選択 / 入力       |          |
|---|----------------|---------------|----------|
| - | 場所             | デフォルトのまま(関東)  |          |
| 1 | データセットの選択      | COPERNICUS/S2 |          |
| 2 | 表示方法を選んでバンド指定  |               |          |
|   | 2-1: 単バンド(グレー) | 選択しない         |          |
|   | 2-2: 3バンド(赤緑青) | B4-B3-B2      |          |
| 3 | 画素值(反射率×10000) |               |          |
|   | 最小值            | 0             |          |
|   | 最大値            | 2500          |          |
| 4 | データの観測時期       |               |          |
|   | 開始日            | 2022-01-07    | 出力結果     |
|   | 終了日            | 2022-01-08    | 1月6日に降雪が |
| 5 | データの合成方法       | 最新(合成しない)     | あり、翌7日午  |
| 6 | 雲マスク           | チェックしない       | 前の白銀の関東  |
| 7 | 表示ボタン          | 押す 📃          | おす。      |

## 操作⑤ 積雪と雲を分離させる

| # | 操作メニュー         | 選択 / 入力       |         |
|---|----------------|---------------|---------|
| - | 場所             | デフォルトのまま(関東)  |         |
| 1 | データセットの選択      | COPERNICUS/S2 |         |
| 2 | 表示方法を選んでバンド指定  |               |         |
|   | 2-1: 単バンド(グレー) | 選択しない         |         |
|   | 2-2: 3バンド(赤緑青) | B11-B8-B4     |         |
| 3 | 画素值(反射率×10000) |               |         |
|   | 最小值            | 0             |         |
|   | 最大値            | 2500          |         |
| 4 | データの観測時期       |               |         |
|   | 開始日            | 2022-01-07    | 出力結果    |
|   | 終了日            | 2022-01-08    |         |
| 5 | データの合成方法       | 最新(合成しない)     | 雲の部分は白い |
| 6 | 雲マスク           | チェックしない       | 雪部分は水色に |
| 7 | 表示ボタン          | 押す 📃          | 表示されます。 |

## 操作⑥ 植生の部分を際立たせる

| # | 操作メニュー         | 選択 / 入力       |          |
|---|----------------|---------------|----------|
| - | 場所             | デフォルトのまま(関東)  |          |
| 1 | データセットの選択      | COPERNICUS/S2 |          |
| 2 | 表示方法を選んでバンド指定  |               |          |
|   | 2-1: 単バンド(グレー) | 選択しない         |          |
|   | 2-2: 3バンド(赤緑青) | B8-B4-B3      |          |
| 3 | 画素值(反射率×10000) |               |          |
|   | 最小值            | 0             |          |
|   | 最大値            | 2500          |          |
| 4 | データの観測時期       |               |          |
|   | 開始日            | 2022-01-07    | 出力結果     |
|   | 終了日            | 2022-01-08    |          |
| 5 | データの合成方法       | 最新(合成しない)     | 植生の部分が表  |
| 6 | 雲マスク           | チェックしない       | く表示されます。 |
| 7 | 表示ボタン          | 押す 📃          |          |

## 操作⑦夏の植生と比較する

| # | 操作メニュー         | 選択 / 入力       |         |
|---|----------------|---------------|---------|
| - | 場所             | デフォルトのまま(関東)  |         |
| 1 | データセットの選択      | COPERNICUS/S2 |         |
| 2 | 表示方法を選んでバンド指定  |               |         |
|   | 2-1: 単バンド(グレー) | 選択しない         |         |
|   | 2-2: 3バンド(赤緑青) | B8-B4-B3      |         |
| 3 | 画素值(反射率×10000) |               |         |
|   | 最小值            | 0             |         |
|   | 最大値            | 2500          |         |
| 4 | データの観測時期       |               |         |
|   | 開始日            | 2021-06-01    | 出力結果    |
|   | 終了日            | 2021-08-31    |         |
| 5 | データの合成方法       | 中間値           | 赤い植生部分が |
| 6 | 雲マスク           | チェックする        | 更に広く、強く |
| 7 | 表示ボタン          | 押す 📃          | 衣小されより。 |

## 操作⑧火山噴火時の溶岩を表示する

| # | 操作メニュー         | 選択 / 入力       |          |
|---|----------------|---------------|----------|
| - | 場所             | スペイン ラ・パルマ島   |          |
| 1 | データセットの選択      | COPERNICUS/S2 |          |
| 2 | 表示方法を選んでバンド指定  |               |          |
|   | 2-1: 単バンド(グレー) | 選択しない         |          |
|   | 2-2: 3バンド(赤緑青) | B11-B8-B4     |          |
| 3 | 画素值(反射率×10000) |               |          |
|   | 最小值            | 0             |          |
|   | 最大値            | 2500          |          |
| 4 | データの観測時期       |               |          |
|   | 開始日            | 2021-09-30    | 出力結果     |
|   | 終了日            | 2021-10-01    |          |
| 5 | データの合成方法       | 最新(合成しない)     | 植生は明るい緑、 |
| 6 | 雲マスク           | チェックしない       | 溶岩は赤く表示  |
| 7 | 表示ボタン          | 押す 📃          |          |

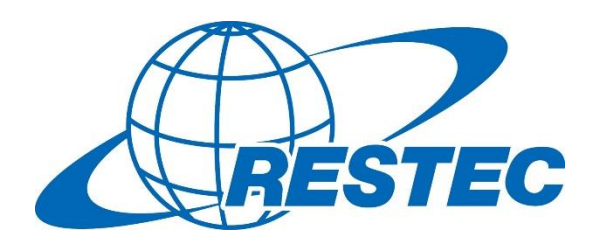

YouTubeのRESTECチャンネルでは 「初心者のためのリモートセンシング」講座を RESTEC 無料で配信しています。

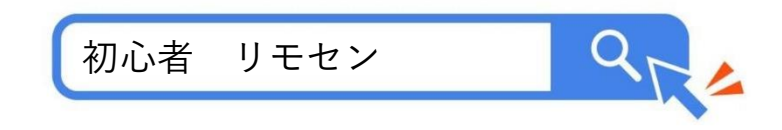

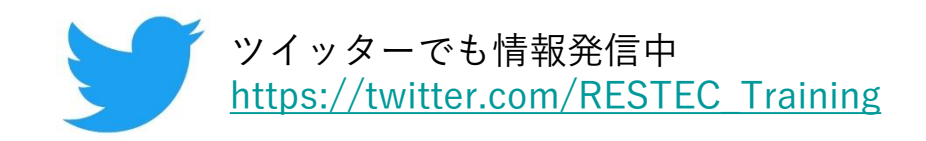